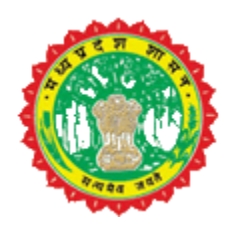

प्रदेश

# Electronic-Auction ईलेक्ट्रानिक ऑक्शन

USER MANUAL

उपयोगकर्ता की मार्गदर्शन पुस्तिका

जय

मध्य प्रदेश वन विभाग

# ईलेक्ट्रानिक ऑक्शन

# विषय सूची

| क्रमांक | विवरण                                                                               | पृष्ठ क्रमांक |
|---------|-------------------------------------------------------------------------------------|---------------|
| 1.      | ईलेक्ट्रानिक ऑक्शन                                                                  | 03            |
| 2.      | व्यापारी / उपभोक्ता / फुटकर विक्रेता एवं उत्पादक " कॉंट्रॅक्टर पंजीयन " दिशानिर्देश | 04 से 06      |
| 3.      | " कॉंट्रॅक्टर पंजीयन " विस्तृत विवरण                                                | 07 से 12      |
| 4.      | कॉंट्रॅक्टर प्रोफाईल पैनल विस्तृत विवरण                                             | 13 से 17      |
| 5.      | समाप्त                                                                              | 18            |

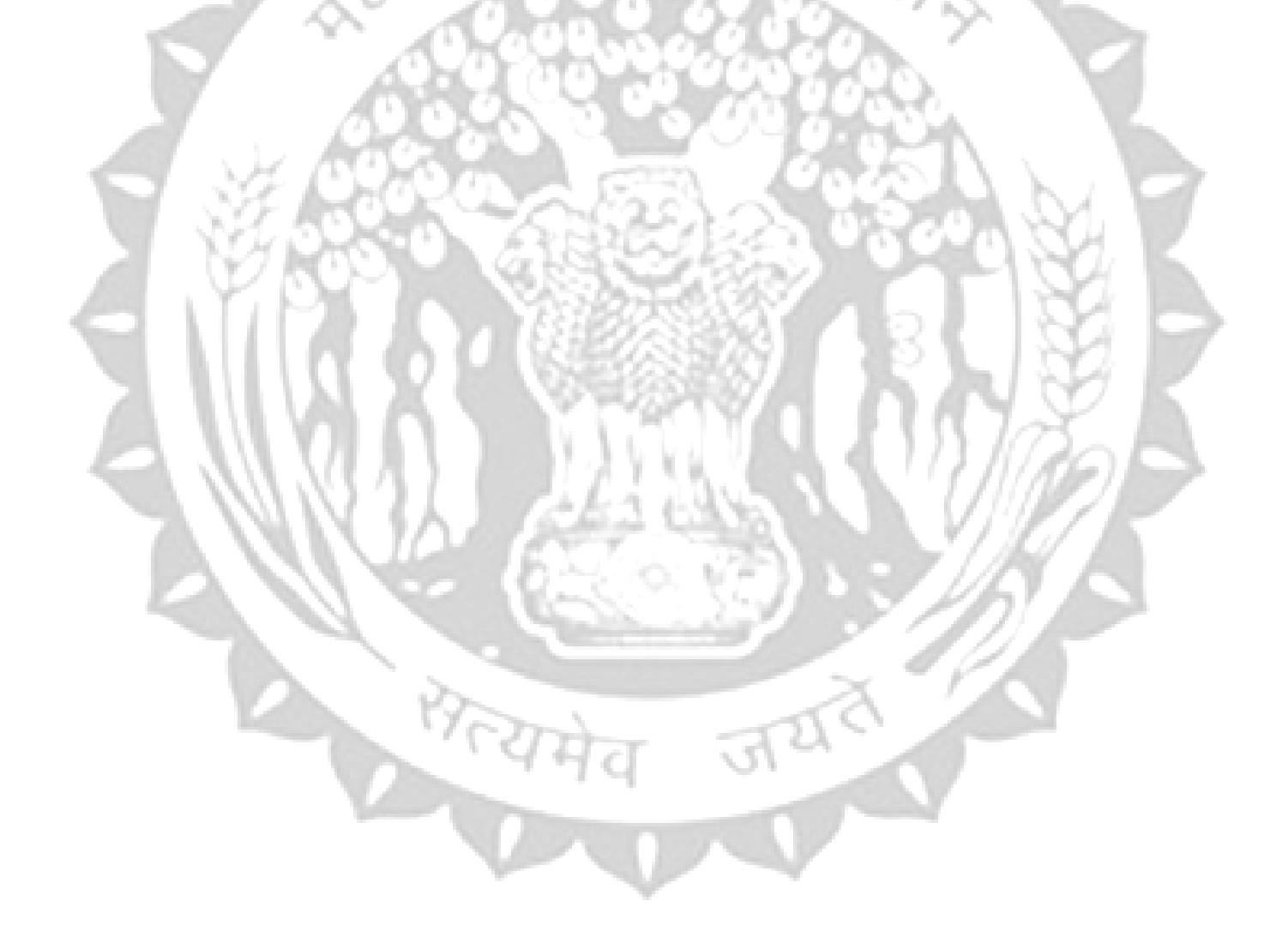

# अध्याय-1 ईलेक्ट्रानिक ऑक्शन (Electronic Auction)

#### सामान्य परिचय-

वन विभाग में विभिन्न काष्ठागारों में लकड़ियों के नीलामी प्रक्रिया को कंप्यूटर के माध्यम से संचालित करने हेतु उक्त प्रणाली का विकास किया गया है। इस प्रणाली के माध्यम से देश के विभिन्न प्रदेशों एवं मध्य प्रदेश के समस्त लकड़ी के व्यापारी / उपभोक्ता /फुटकर विक्रेता एवं उत्पादक कम्प्यूटर अधारित नीलामी की प्रक्रिया में एक समय पर अपने यथास्थान से भाग ले सकेंगे। यह प्रणाली दो भागों में कार्य करेगी:-

#### 1. व्यापारी / उपभोक्ता / फुटकर विक्रेता एवं उत्पादक (" कॉंट्रॅक्टर पंजीयन ")

प्रथम चरण में कॉंट्रॅक्टर को मध्यप्रदेश वन विभाग की वेबसाईट https://www.mpforest.gov.in पर जाकर "**लोक सूचना**" पेनल में ''**ईलेक्ट्रानिक ऑक्शन**" का चयन करने पर उक्त पेज उपलब्ध होगा जहाँ ईलेक्ट्रानिक ऑक्शन से संबंधित विभिन्न जानकारी उपलब्ध होगी। साथ ही "कॉंट्रॅक्टर पंजीयन" की लिंक उपलब्ध होगी जिसके द्वारा ईलेक्ट्रानिक ऑक्शन प्रणाली मे भाग लेने के लिये पंजीयन किया जा सकेगा एवं ऑनलाईन पंजीयन का भुगतान करना होगा।

इसके उपरान्त कॉंट्रॅक्टर द्वारा पंजीयन के समय उपलब्ध कराये गये समस्त आवश्यक दस्तावेजों का सत्यापन संबंधित वनमंडलाधिकारी द्वारा किये जाने उपरान्त जानकारी सही पाये जाने पर कॉंट्रॅक्टर को पंजीकृत कर लॉगिन एवं पासवार्ड उसके ईमेल अथवा एस.एम.एस. द्वारा सूचित कर दिया जावेगा। जिसके द्वारा **कॉट्रॅक्टर अपने पेनल में लॉगिन** कर विभिन्न प्रकार के भुगतान एवं उसके द्वारा पूर्व में भाग लिये गये **ऑक्शन** एवं आने वाले **ऑक्शनो** की भी जानकारी उपलब्ध होगी।

#### 2. ईलेक्ट्रानिक ऑक्शन (https://www.mpeproc.gov.in/)

द्वितीय चरण में पंजीकृत कॉंट्रॅक्टर https://www.mpeproc.gov.in/ पर जाकर अपने लॉगिन एवं पासवार्ड के माध्यम से लॉगिन के उपरान्त **ईलेक्ट्रानिक ऑक्शन** में भाग ले सकेगें । सत्यमव

जयत

# <u>व्यापारी / उपभोक्ता / फुटकर विक्रेता एवं उत्पादक " कॉंट्रॅक्टर पंजीयन "</u> <u>दिशानिर्देश</u>

सर्वप्रथम मध्यप्रदेश वन विभाग की वेबसाईट <u>https://www.mpforest.gov.in</u> पर जाकर **"लोक सूचना"** पेनल में
 **''ईलेक्ट्रानिक ऑक्शन"** (fig.1) का चयन करे ।

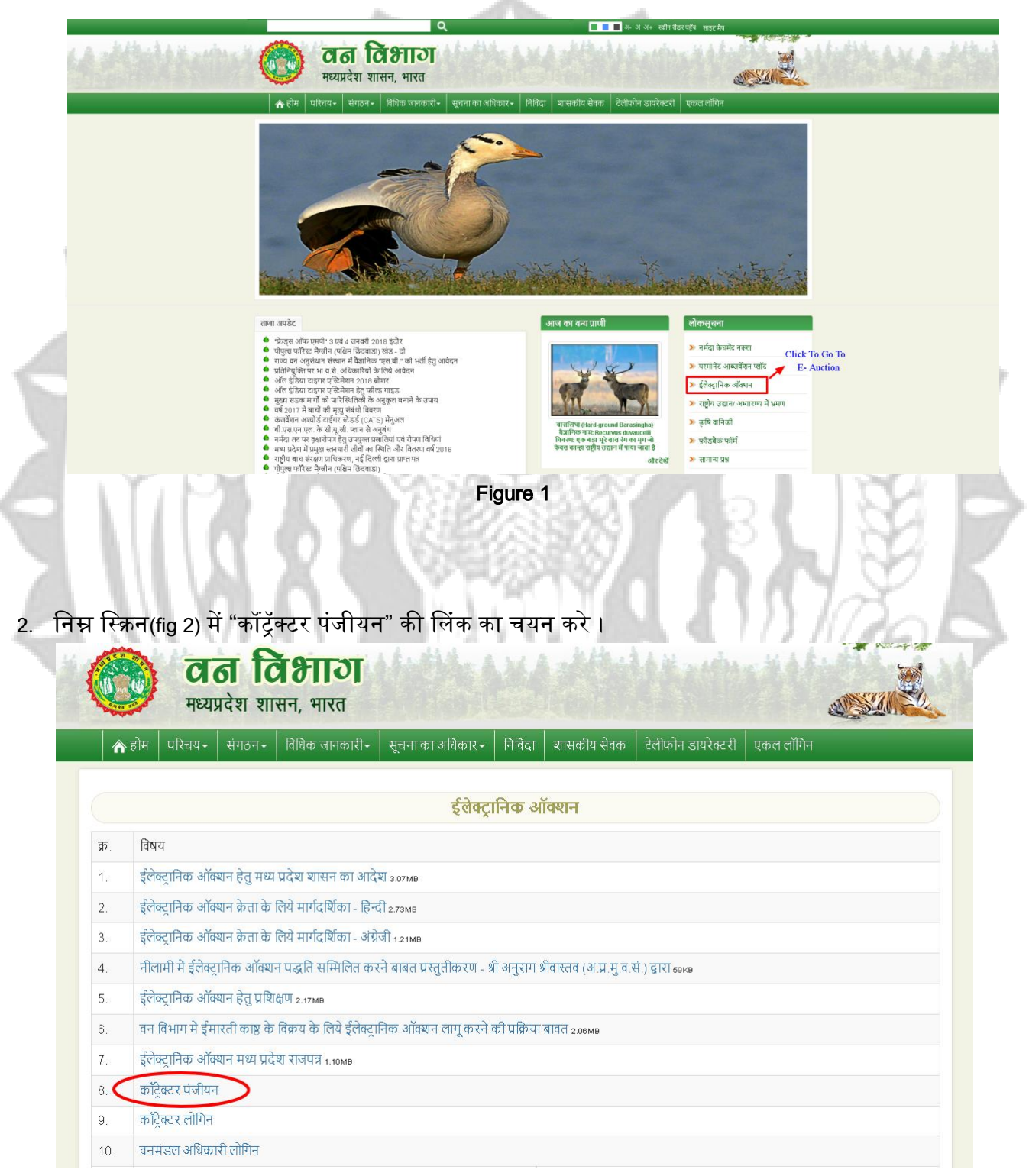

Figure 2

 "कॉंट्रॅक्टर पंजीयन" लिंक पर क्लिक करने पर आपको निम्न स्क्रीन प्राप्त होगी जिसके द्वारा ईलेक्ट्रानिक ऑक्शन प्रणाली मे भाग लेने के लिये पंजीयन किया जा सकेगा।

| 0 | Forest Department<br>Government of Madhya Pradesh, India                      |      |
|---|-------------------------------------------------------------------------------|------|
|   | New Consumer/Purchaser/Manufacturer/ Trader Registration                      |      |
|   | Specified Consumer/Purchaser/Manufacturer/ Trader Registration                |      |
|   | Do you have Specified Consumer/Purchaser/Manufacturer/Trader Registration No. | Oyes |
|   |                                                                               |      |
|   |                                                                               |      |

#### Figure 3

इस स्क्रीन में आपको दो विकल्प प्राप्त होंगे :-

Do you have specified Consumer/Purchaser/Manufacturer/ Trader Registration No. 1) No 2) Yes

- अगर आपके पास " विनिर्दिष्ट इमारती लकड़ी के विनिर्माता/ व्यापारी/ उपभोक्ता के रूप में रजिस्ट्रीकरण का प्रमाण पत्र " पहले से उप्लब्ध हैं तो आप विकल्प " 2) Yes" का चुनाव करें अन्यथा विकल्प " 1) No " का चयन करें।
- अगर आप विकल्प "2) Yes" का चयन करते हैं तो आपको (fig.4) में आपका वैध पंजीकरण क्रमांक दर्ज कर " Verify" बटन को क्लिक करने उपरांत आपके पंजीकरण क्रमांक की वैधयता की वर्तमान स्थिति दर्शियी जवेंगी। (*पंजीयण के लिये आपका <u>"रजिस्ट्रीकरण का प्रमाण पत्र</u>" वैध स्थिति में होना अनिवार्य हैं। )*

| 0 | Forest Department<br>Government of Madhya Pradesh, India                                                                                                    | M   |
|---|----------------------------------------------------------------------------------------------------|-----|
|   | New Consumer/Purchaser/Manufacturer/ Trader Registration                                                                                                    |     |
|   | Specified Consumer/Purchaser/Manufacturer/Trader Registration                                                                                                    |     |
|   | Do you have Specified Consumer/Purchaser/Manufacturer/ Trader Registration No. ONo @Yes Specified Consumer/Purchaser/Manufacturer/ Trader Registration No. ANOIP0086                       | - 3 |
|   | Registration No.:     ANOIP0086     Contractor Type:     Manufacturer And Trader     Division:     ANUPPUR       Contractor Name:     MOHAMMAD ZAKIR     Father's Name:     MOHAMMAD ABRAR |     |
| A | Registration From :       2017       Registration To :       2019       Validity Status :       Valid Registration         Figure 4                                                        |     |

अगर आप विकल्प "1) No" का चयन करते हैं तो आपको (fig.5) में दर्शियी स्क्रीन प्राप्त होगी जहाँ आपके कार्यक्षेत्र के वनमंडल का आपको चयन करना होगा। इसके उपरान्त आगे की जानकारी भरने के लिये निम्न स्क्रीन प्रदर्शित होगी।

| 0 | Forest Department<br>Government of Madhya Pradesh, India                                                                                                    |  |
|---|----------------------------------------------------------------------------------------------------|--|
|   | New Consumer/Purchaser/Manufacturer/ Trader Registration                                                                                                    |  |
|   | Specified Consumer/Purchaser/Manufacturer/Trader Registration                                                                                                    |  |
|   | Do you have Specified Consumer/Purchaser/Manufacturer/Trader Registration No.    No OYes  Please Select Division where you work (Mandatory)  -Select Division-  * |  |

Figure 5

|   | Personal Information                                                                                                    |       |
|---|----------------------------------------------------------------------------------------------------|-------|
|   | Gender OMale OFemale OOther Salutation                                                                                                    |       |
|   | Contractor Name (English) First Name Middle Name Sumame                                                                                                    |       |
|   | Contractor Name(Hindi) प्रथम नाम * मध्य नाम उपनाम नाम *                                                                                                    |       |
|   | ##नाम इंग्लीश में दर्ज कर स्पेस-वार द्वाए,उस्त नाम अपने आप ही हिन्दी में परिवर्तित हो जाएगा                                                                                                    |       |
|   |                                                                                                    |       |
|   | rather is name (minu) अपन गम<br>सम्माम इंग्लीया में दर्ज कर स्पेत-बार दवाए,उक्त नाम अपने आप ही हिन्दी में परिवर्तित हो जाएगा                                                                                                    |       |
|   | DOB 🔤 * Adhaar No. *                                                                                                    |       |
|   | Mobile * LandLine Std -                                                                                                    |       |
|   | Fax No. Std E-Mail                                                                                                    |       |
|   | Type of Contractor -Select Contrator Type-                                                                                                    |       |
|   | PAN NO.                                                                                                    |       |
|   | Address Information                                                                                                    |       |
|   | Residential Code Olnsider Outsider                                                                                                    |       |
| _ | State                                                                                                    | line. |
|   | Area Type ORural Ourban *                                                                                                    | - 2   |
|   | Pin Code Police Station                                                                                                    |       |
|   | Address & Location Mark                                                                                                    | 100   |
|   | h.                                                                                                    |       |
|   | Rank Defails                                                                                                    |       |
|   |                                                                                                    |       |
|   | Bank Name * Bank Branch * Account No. * IFSC Code *                                                                                                    |       |
|   | Bank Name*     Bank Branch*     Account No.*     IFSC Code*       -Select Bank-     Bank Branch     Account Number     IFSC Code                                                                                                    | 1 12  |
|   | Bank Name *     Bank Branch *     Account No. *     IFSC Code *       -Select Bank      Bank Branch     Account Number     IFSC Code       Hint Question *     Hint Answer *                                                                                                    |       |
|   | Bank Name*     Bank Branch*     Account No.*     IFSC Code*       -Select Bank     Bank Branch     Account Number     IFSC Code       Hint Question *     Hint Answer *     Select     Hint Answer *                                                                                                    |       |
|   | Bank Name *     Bank Branch *     Account No. *     IFSC Code *       -Select Bank     Bank Branch     Account Number     IFSC Code       Hint Question *     Hint Answer *     Select     Hint Answer *                                                                                                    | R     |
| 2 | Bank Name*     Bank Branch*     Account No.*     IFSC Code*       -Select Bank       Bank Branch     Account Number     IFSC Code       Hint Question *        Hint Answer *            Select          Hint Answer *          Upload Required Documents                                                                                                    | R     |
|   | Bank Name * Bank Branch * Account No. * IFSC Code *   -Select Bank- Bank Branch Account Number IFSC Code     Hint Question * Hint Answer *     Select Hint Answer     Upload Required Documents     Registration For                                                                                                    | R     |
|   | Bank Name* Bank Branch*   -Select Bank     Hint Question *     Hint Answer *     Select     Upload Required Documents     Registration For     Registration for Specified Consumer/Purchaser/Manufacturer/Trader     Registration For Electronic Auction                                                                                                    | R     |
|   | Bank Name* Bank Branch*   -Select Bank     Bank Branch     Account No.*   IFSC Code*     IFSC Code     IFSC Code     IFinition Commen                                                                                                    | R     |
|   | Bank Name* Bank Branch*   Select Bank: Bank Branch     Account Number IFSC Code*     Hint Question*   Hint Answer*     Select     Upload Required Documents     Registration For     Registration for Specified Consumer Purchaser Manufacturer /Trader     Registration For     Dectaration     Enter Text As Shown   Enter CapTCHA AS SHOWN                                                                                                    | R     |
|   | Bank Name * Bank Branch * Account No. * IFSC Code *   -Select Bank Bank Branch Account Number IFSC Code *   Hint Question * Hint Answer * Select IFSC Code *   Upload Required Documents   Upload Required Documents     Registration For     Registration for Specified Consumer/Purchaser Manufacturer/Trader     Registration for Specified Consumer/Purchaser Manufacturer/Trader     Registration For     Declaration     Image: Code *     Image: Code *     Image: Co                                                                                                    | R     |
|   | Bank Name* Bank Branch* Account No.* FSC Code*   -Select Bank Bank Branch Account Number FSC Code   Hint Question* Hint Answer* Select Hint Answer      Upload Required Documents    Registration For    Registration for Specified Consumer/Purchaser Manufacturer/Trader Registration For Electronic Auction   Declaration    Enter Text As Shown    Construction    Enter CaPTCHA As Shown    Inter CaPTCHA As Shown    Inter CaptCHA as Shown  Inter CaptCHA as Shown  Inter CaptCHA as Shown  Inter CaptCHA as Shown  Inter CaptCHA as Shown Inter CaptCHA as Shown Inter CaptCHA as Shown  Inter CaptCHA as Shown Inter CaptCHA as Shown | R     |
|   | Bank Name Bank Branch     Select Bank-     Bank Branch     Account Number        FSC Code     Hint Answer     Select     Upload Required Documents     Upload Required Documents     Registration For     Registration for Specified Consumer Purchaser Manufacturer / Trader     Registration For     Dectaration     Image: Code Complete and correct. If any information is found to be fatse or inaccurate or ineligible, then proceedings against me can be made: In this regard, the decision of the Department will be valid for me.                                                                                                    | R     |

Figure 6

### <u>" कॉंट्रॅक्टर पंजीयन " विस्तृत विवरण</u>

#### 1. व्यक्तिगत जानकारी

निम्न स्क्रीन में कॉंट्रॅक्टर से संबंधित व्यक्तिगत जानकारी भरें (fig.7)

| Personal Information      |                           |          |                              |                                      |       |
|---------------------------|---------------------------|----------|------------------------------|--------------------------------------|-------|
| Gender                    | ⊖Male ®Female (           | Other    | Salutation Osn               | nt $\bigcirc$ Sushri $\bigcirc$ Kuma | ari   |
| Contractor Name (English) | First Name                | *        | Middle Name                  | Surname                              | *     |
| Contractor Name(Hindi)    | प्रथम नाम                 | *        | मध्य नाम                     | उपनाम नाम                            | *     |
|                           | ##नाम इंग्लीश में दर्ज कर | स्पेस-बा | र दबाए,उक्त नाम अपने आप।     | ही हिन्दी में परिवर्तित हो जा        | एगा   |
| Father's Name (English)   | First Name                | *        | Middle Name                  | Surname                              | *     |
| Father's Name (Hindi)     | प्रथम नाम                 | *        | मध्य नाम                     | उपनाम नाम                            | *     |
|                           | ##नाम इंग्लीश में दर्ज कर | स्पेस-बा | र दबाए,उक्त नाम अपने आप।     | ही हिन्दी में परिवर्तित हो जा        | एगा   |
| DOB                       |                           | *        | Adhaar No.                   | *                                    |       |
| Mobile                    |                           | *        | LandLine Std -               |                                      |       |
| Fax No.                   | Std -                     |          | E-Mail                       |                                      | *     |
| Type of Contractor        | Consumer                  |          | * Business Capaci            | ity (cu. mtr.)                       |       |
|                           | (If in any case Business  | s Capaci | ity exceeds 5 Cu.Mtr. then I | PAN No. will be mandate              | iry.) |
| PAN No.                   | *                         | PAN      | No. is optional for Const    | umer.                                |       |

#### Figure 7

"Type of Contractor" का चयन करने पर आपको निम्नानुसार 5 विकल्प उपलब्ध होगों :-

1) Consumer 2) Manufacturer 3) Manufacturer and Trader 4) Retailer 5) Trader । अगर आपके द्वारा Consumer या Retailer का चयन किया जाता हैं उस स्थिति में PAN No. अनिवार्य नहीं है परन्तु अगर आपके द्वारा Business Capacity 5 (घन. मीटर) से अधिक अंकित की जाती हैं तो PAN No. अनिवार्य होगा। इसी प्रकार अगर Manufacturer , Manufacturer and Trader या Trader का चयन किया जाता था उस स्थिति में PAN No. हमेशा अनिवार्य होगा।

#### 2. पते की जानकारी

निम्न स्क्रीन में कॉंट्रॅक्टर के पते की जानकारी विस्तार से भरी जावेगी जिसमे प्रदेश के अंदर के कॉंट्रॅक्टर को Insider का विकल्प एवं प्रदेश के बाहर के कॉंट्रॅक्टर को Outsider का विकल्प चयन कर जानकारी अंकित करनी होगी (fig.8)।

| Address Information     |                                                      |  |  |  |
|-------------------------|------------------------------------------------------|--|--|--|
| Residential Code        | ●Insider ○Outsider                                   |  |  |  |
| State                   | Madhya Pradesh 🗸 * District * Ashoknagar 🗸           |  |  |  |
| Area Type               |                                                      |  |  |  |
| Block                   | Ashok Nagar V Gram Panchayat BAMORA Village Bamora V |  |  |  |
| Pin Code                | Police Station                                       |  |  |  |
| Address & Location Mark | E.                                                   |  |  |  |

#### 3. कंपनी / सोसायटी / फर्म की जानकारी

निम्न स्क्रीन केवल Manufacturer, Manufacturer and Trader या Trader का विकल्प चुनने पर प्रदर्शित होगा जिसमे कॉट्रॅक्टर को अपनी कंपनी / सोसायटी / फर्म की जानकारी दिये गये मानदंडो के अनुसार अंकित करना होगी । यहां आपको Yearly Turnover का चयन करना होगा जिसमे आपको दो विकल्प मिलेंगे 1)Below 20 Lakhs और 2) Above 20 Lakhs, अगर आप विकप्ल 1 का चयन करते हैं तो G.S.T No. अनिवार्य नहीं होगा और यदि विकल्प 2 का चयन करते है तो G.S.T No. अनिवार्य होगा एवं आपको अपना G.S.T Registration का प्रमाण-पत्र अपलोड करना अनिवार्य होगा (fig.9)।

| Name of Firm                                                         | Firm Registration No.                                                         | Registration Year     Firm's PAN No.       Select |
|----------------------------------------------------------------------|-------------------------------------------------------------------------------|---------------------------------------------------|
| Yearly Turnover                                                      | Firm's G.S.T. No.                                                             | Nominee Name                                      |
| Select                                                               | ~                                                                             |                                                   |
| Nominee Address                                                      | Firm's Head office / office Address                                           | Yearly Export Capactiy (cu. mtr.)                 |
|                                                                      |                                                                               |                                                   |
|                                                                      |                                                                               | E                                                 |
| Note:- G.S.T No. is mandatory if yea<br>Name of the State's and Citi | rly turnover is Equal or Above 20 Lakhs<br>es where material will be exported |                                                   |
|                                                                      |                                                                               |                                                   |

#### 4. बैंक विवरण एवं हिंट प्रश्न और उत्तर

- निम्न स्क्रीन में कॉट्रॅक्टर को अपनी बैंक से सम्बंधित की विस्तृत जानकारी भरना होगी जो भुगतान वापसी के समय उपयोग मे आएगी।
- साथ ही कॉंट्रॅक्टर को हिंट प्रश्न और उत्तर भी अंकित करना अनिवार्य हैं जोकि उसके पासवर्ड की दोबारा प्राप्ति के समय सहायता करेगा (fig.10)।

| 3ank Name *     |        | Bank Branch * |               | Account No. *  | IFSC Code * |
|-----------------|--------|---------------|---------------|----------------|-------------|
| -Select Bank-   | $\sim$ | Bank Branch   |               | Account Number | IFSC Code   |
| lint Question * |        |               | Hint Answer * |                |             |
|                 |        |               |               |                |             |

#### 5. आवश्यक दस्तावेज़

अगर आपके द्वारा Consumer या Retailer का चयन किया जाता हैं उस स्थिति में आपको निम्नानुसार आवश्यक दस्तावेज़ अपलोड करना अनिवार्य होगा, जिसमें अगर आपकी Business Capacity 5 cu.mtr से अधिक है तो आपको अपना PAN Document अपलोड करना अनिवार्य होगा (fig.11)।

| Upload Required Documents            |                          |                                                                                                    |
|--------------------------------------|--------------------------|----------------------------------------------------------------------------------------------------|
| Upload Recent Passport<br>Photograph | Browse No file selected. | #1) Only *.jpg, *.jpeg, *.png formats allowed.  <br>##2) Photo Size Should Not Be Greater Than 100 KB  <br>##2) Photo Should bbe of Height = 200px x Width = 150px |
| Upload Adhaar Document               | Browse No file selected. | # Only *.jpg, *.jpeg, *.png formats allowed.                                                                                                    |
| Upload Personal PAN Document         | Browse No file selected. | # Only ^.jpg, *.jpeg, *.png formats allowed.                                                                                                    |

अगर आपके द्वारा Manufacturer, Manufacturer and Trader या Trader का चयन किया जाता हैं उस स्थिति में आपको निम्नानुसार आवश्यक दस्तावेज़ अपलोड करना अनिवार्य होगा (fig.12)।

|   | Upload Required Documents                                |                          |                                                                                                    |        |
|---|----------------------------------------------------------|--------------------------|----------------------------------------------------------------------------------------------------|--------|
|   | Upload Recent Passport<br>Photograph                     | Browse No file selected. | # 1) Only *,jpg, *,jpeg, *,png formats allowed.  <br>## 2) Photo Size Should Not Be Greater Than 100 KB  <br>## 2) Photo Should bbe of Height = 200px x Width = 150px |        |
| 4 | Upload Adhaar Document                                   | Browse No file selected. | # Only *.jpg, *.jpeg, *.png formats allowed.                                                                                                    | h.,    |
|   | Upload Personal PAN Document                             | Browse No file selected. | # Only *.jpg, *.jpeg, *.png formats allowed.                                                                                                    |        |
|   | Upload Firm / Company / Society<br>Registration Document | Browse No file selected. | # Only * jpg, * jpeg, * png formats allowed.                                                                                                    |        |
|   | Upload Firm / Company / Society<br>PAN Document          | Browse No file selected. | # Only *.jpg, *.jpeg, *.png formats allowed.                                                                                                    | 1      |
|   | Upload Firm / Company / Society<br>GST Document          | Browse No file selected. | # Only *.jpg, *.jpeg, *.png formats allowed.<br># Note:- G.S.T No. is mandatory if yearly turnover<br>is Frual or Ahove 20 Lakbs                                      | 6      |
| 0 | 1 10 10 10 10                                            | Figure 12                |                                                                                                    | $\geq$ |

#### 6. पंजीकरण प्रकार

अगर आपने प्रपत्र के आरम्भ में NO विकल्प का चयन किया हैं तो आपको निम्न (fig 13) की स्क्रीन प्राप्त होगी जहां आपको पंजीकरण करने का प्रयोजन चयन करना होगा । अगर आपके पास " विनिर्दिष्ट इमारती लकड़ी के विनिर्माता/ व्यापारी/ उपभोक्ता के रूप में रजिस्ट्रीकरण का प्रमाण पत्र " उप्लब्ध नहीं हैं तो आपको Registration for Specified Consumer/Purchaser/Manufacturer/Trader विकल्प का चयन करना होगा जिसके बाद आपको पंजीयण अवधि One Year, Two Year or Three Year का चयन करना होगा एवं अगर आप साथ ही ईलेक्ट्रानिक ऑक्शन का भी पंजीयण करना चहाते हैं तो Registration For Electronic Auction विकल्प का भी चयन करे। बिना विकल्प चुने आप पंजीयण नहीं कर सकेंगे ।

| Registration For                         |                                                                                   |                                     |  |
|------------------------------------------|-----------------------------------------------------------------------------------|-------------------------------------|--|
| ☑ Registration for Sp<br>Select Duration | ecified Consumer/Purchaser/Manufacturer/Trader<br>Oone Year OTwo Year OThree Year | Registration For Electronic Auction |  |

Figure 13

- अगर आपने प्रपत्र के आरम्भ में YES विकल्प का चयन किया हैं तो आपको निम्न प्रकार की स्क्रीन प्राप्त होगी :-
  - i. अगर आपका " विनिर्दिष्ट इमारती लकड़ी के विनिर्माता/ व्यापारी/ उपभोक्ता के रूप में रजिस्ट्रीकरण का प्रमाण पत्र " की वैधता समाप्त नहीं हुई एवं आप ईलेक्ट्रानिक ऑक्शन में भाग नहीं लेना चाहते हैं तो केवल Not Required विकल्प का चयन कर आगे बढ़ जाये । यदि आप ईलेक्ट्रानिक ऑक्शन में भाग लेना चाहते हैं तो केवल Registration for Electronic Auction विकल्प का चयन कर आगे बढ़ जाये (fig 14) ।

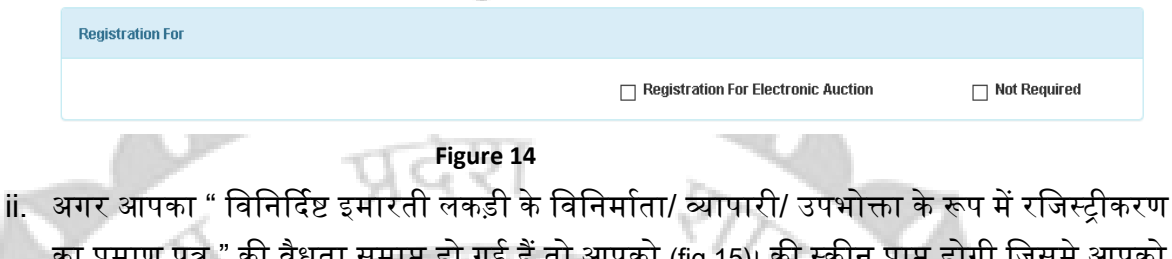

. अगर आपका ावानादष्ट इमारता लकड़ा कावानमाता/ व्यापारा/ उपमाक्ता क रूप म राजस्ट्राकरण का प्रमाण पत्र " की वैधता समाप्त हो गई हैं तो आपको (fig 15)। की स्क्रीन प्राप्त होगी जिसमे आपको Renewal for Specified Consumer/Purchaser/Manufacturer/Trader विकल्प का चयन करना होगा जिसके बाद आपको पंजीयण अवधि One Year, Two Year or Three Year का चयन करना होगा एवं अगर आप साथ ही ईलेक्ट्रानिक ऑक्शन का भी पंजीयण करना चहाते हैं तो Registration For Electronic Auction विकल्प का भी चयन कर आगे बढ़ जाये।

|              | PROVINILA PEDARA                                        | T.MANNER                            | × .    | -                                                                                                    |
|--------------|---------------------------------------------------------|-------------------------------------|--------|----------------------------------------------------------------------------------------------------|
| Registration | For                                                     |                                     |        |                                                                                                    |
| 🗌 Renew      | al for Specified Consumer/Purchaser/Manufacturer/Trader | Registration For Electronic Auction |        |                                                                                                    |
|              | Figure 15                                               | 255200000                           | 1.1754 | and the second second s |

#### 7. घोषणा

निम्न स्क्रीन में कॉंट्रॅक्टर दिये गये जगह पर Captcha अंकित करने के उपरांत घोषणा का चयन करेगा जिससे उसके द्वारा दी गई समस्त जानकारीयां स्व-घोषित हो जायेगी । तत्पश्चात् Register बटन क्रियाशील हो जावेगा जिसको क्लिक करने पर कॉंट्रॅक्टर को उसकी जानकारीयां सफलतापुर्वक सुरक्षित होने का संदेश प्राप्त होगा एवं भुगतान के लिये दूसरी लिंक पर भेज दिया जावेंगा (fig 16)।

| Declaration                       |                                                                               |                                                                                                    |                                         |
|-----------------------------------|-------------------------------------------------------------------------------|----------------------------------------------------------------------------------------------------|-----------------------------------------|
|                                   | 2 Refresh                                                                     | Enter Text As Shown                                                                                         |                                         |
|                                   | HP-2                                                                          | Enter Captcha As Shown                                                                                      |                                         |
|                                   | V. V-K                                                                        |                                                                                                    |                                         |
|                                   |                                                                               |                                                                                                    |                                         |
|                                   |                                                                               |                                                                                                    |                                         |
| or inaccurate or ineligible, then | tries given by me in the above form a<br>i proceedings against me can be made | e true, complete and correct. If any information is<br>. In this regard, the decision of the Department wil | found to be false<br>I be valid for me. |
|                                   |                                                                               | J                                                                                                    |                                         |
|                                   |                                                                               |                                                                                                    |                                         |
|                                   | Register                                                                      | Exit                                                                                                    |                                         |
|                                   |                                                                               |                                                                                                    |                                         |

Figure 16

भुगतान प्रक्रिया हेतु (fig 17) , सर्वप्रथम डिपो का चयन किया जाना होगा जिससे डिवीज़न द्वारा मैप पी डी अकाउंट दर्शया जायेगा जिसमे भुगतान होना है ।

| ntractor Information |          |                 |               |  |
|----------------------|----------|-----------------|---------------|--|
| Depot Information    |          |                 |               |  |
| Depot                | District | Division        | PD Account no |  |
| Timrani              | ▼ Harda  | Harda(P)        | 46            |  |
|                      |          | Payment Process |               |  |
|                      |          | Figure 17       |               |  |

पेमेंट प्रोसेसस की बटन क्लिक करते ही (fig 18) दर्शाया जायेगा जिसमे Registration charges Rs 500/- जो की तय राशि है, कांट्रेक्टर मध्य प्रदेश का रहवासी है तो CGST, SGST automatic calculate करके दर्शायी जावेगी, मध्य प्रदेश के बहार का रहवासी है तो IGST automatic calculate करके दर्शायी जावेगी, जिससे GST automatic calculate हो जाएगी। Earnest Money भी तय राशि है जो की अपने आप आ जाएगी जिससे Total Amount Calculate हो जायेगा

इसके उपरांत Make Payment Button पर क्लिक करे।

 $L \cap L$ 

|                            | Amount | CGST Amount | SGST Amount | IGST Amount | GST Amount |
|----------------------------|--------|-------------|-------------|-------------|------------|
| Registration Charges       | 500    | 9.00%       | 9.00%       | 0           | 90         |
| - 631                      |        | 45          | 45          |             |            |
| Earnest Money              | 5000   |             |             |             |            |
|                            |        |             |             |             |            |
| Registration For<br>Timber | 1000   | 90          | 90          | 0           | 180        |
| Total Amount               | 8770   |             |             |             |            |
|                            | 0110   |             |             |             |            |
|                            |        |             |             |             |            |
|                            |        | Mał         | ce Payment  |             |            |
|                            |        | Mat         | ke Payment  |             |            |

क्लिक करते ही Payment Gateway आएगा जहाँ से भुगतान किया जा सकेगा (fig 19)।

| ← → C 🔒 Secure   https://www.mptr        | reasury.org/MPTWar/cyber/frmCyberTreasuryForestPDTest.jsp?encdata=                                           | gAWUtqqtn1ZGabM94iXsIcFAMOA                              | LPN7uciS8b6DpRBs8r              | nzwhKwClbcgeCQ%2bEC%2b        | d77sStiDMBKcZiM1bU | 11Y09XWiVgqtYpRjbgd%2bc1S5Mfd%2bUm5upjoWLr8fus%2fBaCz2N 🛧 🧧 | - 1 |
|------------------------------------------|----------------------------------------------------------------------------------------------------|----------------------------------------------------------|---------------------------------|-------------------------------|--------------------|-------------------------------------------------------------|-----|
| र्ख्लिक<br>सध्य प्रदेश शासन<br>वित विभाग |                                                                                                    | <b>Treasuries L A</b> d<br>Department of F<br>Govt. of M | c <b>counts</b><br>iinance<br>P |                               |                    |                                                             |     |
|                                          | E-f0                                                                                                    | orm for Cyber Receipt                                    |                                 |                               |                    |                                                             |     |
| About Cyber Treasury                     | MPHE CRN                                                                                                    | FOR040624022018000001                                    |                                 |                               |                    |                                                             |     |
| Help                                     | TIN/REGISTRATION NO                                                                                          | null                                                     |                                 |                               |                    |                                                             |     |
|                                          | OFFICE NAME*                                                                                                 | 1500046-HardaP                                           |                                 |                               |                    |                                                             |     |
| ▶ FAQ                                    | DISTRICT*                                                                                                    | Harda+15                                                 |                                 |                               |                    |                                                             |     |
| Hame                                     | DEPOSITOR/ DEALER NAME*                                                                                      | Anil Saxena                                              |                                 |                               |                    |                                                             |     |
|                                          | HEAD OF ACCOUNT<br>NAME OF ACT *                                                                             | 0406+01+101+0801+Sale of timber                          | and other forest produc         | e                             |                    |                                                             |     |
| VeriSign                                 | PURPOSE/SUBHEAD*                                                                                             | Registration Charges and GST EME                         |                                 |                               |                    |                                                             |     |
| VERIFY                                   | FROM DATE *                                                                                                  | 16102017                                                 |                                 |                               |                    |                                                             |     |
|                                          | TO DATE *                                                                                                    | 16102018                                                 |                                 |                               |                    |                                                             |     |
|                                          | ADDRESS :                                                                                                    |                                                          |                                 |                               |                    |                                                             |     |
|                                          |                                                                                                    | FLAT/BLOCK NO:                                           | ok                              | PREMISES / BUILDING / VILLAGE | Barmahu            |                                                             |     |
|                                          |                                                                                                    | ROAD/STREET/LANE:                                        | BARMAHU                         | AREA/LOCALITY                 | Ashok Nagar        |                                                             |     |
|                                          |                                                                                                    | CITY/DISTRICT:                                           | Ashoknagar                      | STATE/UT                      | Madhya Pradesh     |                                                             |     |
|                                          |                                                                                                    | (if other city, specify)                                 |                                 | PINCODE                       | 462012             |                                                             |     |
|                                          | E - MAIL *                                                                                                   | anil@gmail.com                                           |                                 |                               |                    |                                                             |     |
|                                          | AMOUNT *                                                                                                    | 6770                                                     |                                 |                               |                    |                                                             |     |
|                                          | BANK NAME*                                                                                                   | State Bank Of India 🔻 🦜                                  |                                 |                               |                    |                                                             |     |
|                                          |                                                                                                    |                                                          |                                 |                               |                    |                                                             |     |
|                                          | All fields marked with * are mandatory<br>The option for Challan Amount will be available on the Bank's Site |                                                          |                                 |                               |                    |                                                             |     |
|                                          |                                                                                                    |                                                          |                                 | Submit                        |                    |                                                             |     |
|                                          |                                                                                                    |                                                          |                                 |                               |                    |                                                             |     |

Figure 4

- 1

M

जहाँ एंट्री को captcha द्वारा एंट्री को वेरीफाई कर बैंक की साइट पेमेंट क लिए उपलब्ध होगी।

| पेमेंट के उपरांत क्ष | acknoweldgemen | t रिसिप्ट | दर्शायी               | जायगी।(fig | 20) |
|----------------------|----------------|-----------|-----------------------|------------|-----|
|                      | - A 1 2        | N 18 1 20 | <ul> <li>1</li> </ul> | N. 199     | 116 |

| A addition the second                                                                                    | Government of                                                                   | t Departmen<br>Madhya Pradesh, India                                                                             | t this is a set of the set                                             |  |
|----------------------------------------------------------------------------------------------------|---------------------------------------------------------------------------------|----------------------------------------------------------------------------------------------------|------------------------------------------------------------------------|--|
|                                                                                                    | Acknowledgement Receipt form                                                    | at to be generated by Department                                                                                 |                                                                        |  |
| TIN/Enrollment/Registration No<br>Address:<br>Concern Period from:                                       | 051700007<br>ok Barmahu BARMAHU Ashok Nagar Ashoknagar Madiya Pi<br>10162017    | Depositor/Dealer Name:<br>Head of A/c details:<br>Concern Period to:                                             | Anil Saxena<br>10162016                                                |  |
| Name and Bank<br>Bank Scroll No<br>Amount in figures:<br>Chailan Identification Number (CIN) :<br>CRN. : | 96526-26922018<br>1<br>5889/00061596-4062692201856528<br>FOR8-46626622018500046 | Date and time of Transaction :<br>Amount in words:<br>Bank Reference No. :<br>Treasury Challan Number and Date : | 26/02/2018 17 23 21<br>Rupee One Only<br>IK30M/OKEY9<br>04066-26022018 |  |

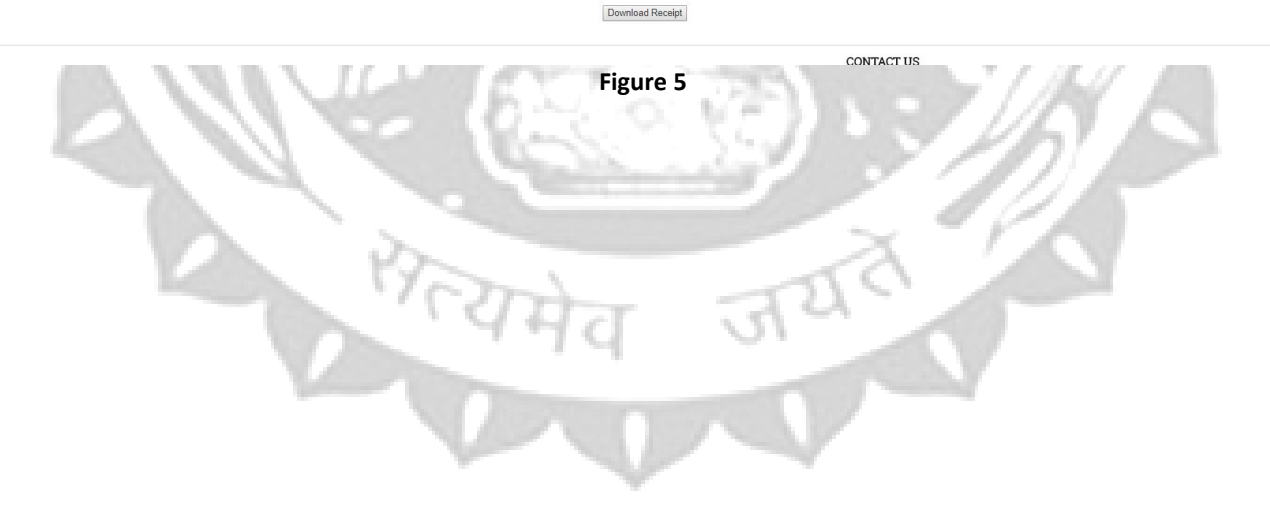

# <u>कॉंट्रॅक्टर प्रोफाईल पैनल विस्तृत विवरण</u>

सफलतापूर्वक पंजीयन राशि एवं ई.एम.डी. राशि के भुगतान एवं **वनमंडलाधिकारी** द्वारा आवश्यक दस्तावेजों के सत्यापन उपरान्त समस्त जानकारी सही पाये जाने पर पंजीयन स्वीकृति किया जायेगा एवं आपको **ईमेल एवं एसएमएस** के द्वारा **लॉगिन नेम एवं पासवार्ड** की विस्तृत जानकारी भेजी जावेगी।

लॉगिन नेम एवं पासवार्ड मिलने के पश्चात् कॉंट्रॅक्टर अपने पैनल में ई-मेल मे दी गई लिंक के द्वारा अथवा बिंदु क्रमांक 2 (fig 2) वाली स्क्रीन मे "कॉंट्रॅक्टर लॉगिन " की लिंक को क्लिक करके भी लॉगिन कर सकेगें। जहॉ उनके द्वारा भाग लिये गये ऑक्शन आने वाले ऑक्शन ,प्रोफाईल अपडेट, पासवार्ड रिसेट एवं समय-समय पर होने वाले भुगतान से संबंधित समस्त जानकारियां उपलब्ध होगी।

1. प्रोफाईल पैनल में लॉगिन करने की प्रक्रिया

कॉंट्रॅक्टर द्वारा प्रोफाईल पैनल मे लॉगिन करने हेतु (fig17) में दर्शियी स्क्रीन में अपना **यूजर नेम एवं** पासवार्ड अंकित कर दिये गये Captcha text को अंकित करने के उपरांत Sign In बटन को दबाना होगा ।

| Government of Madhya Pradesh, India |                        |  |
|-------------------------------------|------------------------|--|
| Sign In                             | Forgot password?       |  |
| <b>2</b> • 061700007                |                        |  |
| ▲ • •••••• Ø Refresh                | Enter Text As Shown    |  |
| 3 <b>J Q</b> 2                      | ENTER CAPTCHA AS SHOWN |  |

Figure 17

2. <u>फॅारगेट पासवार्ड</u>

कॉंट्रॅक्टर द्वारा पासवार्ड भूल जाने की स्थिति में फॅारगेट पासवार्ड की लिंक को क्लिक कर अपना रजिस्ट्रार्ड ईमेल आईडी, यूजर नेम, हिन्ट प्रश्न एवं हिन्ट उत्तर अंकित कर जमा करने पर आपको ईमेल द्वारा आपका पासवार्ड भेज दिया जावेगा।

(नोट:- इस स्थिति में ईमेल द्वारा पाये गये पासवार्ड से लॉगिन कर अपने प्रोफाईल पैनल में जाकर पासवार्ड को रिसेट करना अनिवार्य एवं आवश्यक होगा।) (fig18)

| Forget Passwor    | d             | Sign In |
|-------------------|---------------|---------|
| Email *           | Email Address |         |
| User Name *       | UserID        |         |
| Hind Question ? * | Select        | ~       |
| Hind Answer *     | Hint Answer   |         |

#### Figure 18

**Forest Department** 

Governme

#### 3. रिसेट पासवार्ड

कॉंट्रॅक्टर द्वारा पासवार्ड रिसेट करने हेतु सर्वप्रथम प्रोफाईल पैनल में अपने यूजर नेम एवं पासवार्ड से लॉगिन करना होगा। वहॉ उपलब्ध Profile Menu में Reset Password लिंक क्लिक करने पर आपको पासवार्ड रिसेट करने के लिये अपना पुराना पासवार्ड, नवीन पासवार्ड एवं कन्फर्म पासवार्ड अंकित कर दिये गये Captcha text दर्ज कर रिसेट पासवार्ड बटन को क्लिक करना होगा, जिसके उपरान्त आपका पासवार्ड रिसेट हो जायेगा।

तत्पश्चात् प्रोफाईल पैनल लॅागिन करने के लिये नवीन पासवार्ड का उपयोग करना होगा ।(fig19)

| Old Password     | Old Password     |                     |
|------------------|------------------|---------------------|
| New Password     | New Password     |                     |
| Confirm Password | Confirm Password |                     |
|                  | 2 Refresh        | Enter Text As Shown |
|                  | C8NF             | С 8                 |
|                  | Submit           |                     |

#### 4. <u>प्रोफाइल देखें</u>

कॉंट्रॅक्टर अपनी प्रोफाइल का विवरण देखने के लिये Profile Menu में View Profile लिंक पर क्लिक करके देख सकता हैं। 5. भुगतान प्रक्रिया हेतु , सर्वप्रथम ट्रांजेक्शन मेनू से मेक पेमेंट पर क्लिक करना होगा। क्लिक्स करते ही स्क्रीन आएगी

|                      |                  | _      |                | Time at this Moment is: 04:36:27 OWelcome Shri Anii Saxena   Logged-In At : 24/02/2018 16:36:23   Sign Out |
|----------------------|------------------|--------|----------------|----------------------------------------------------------------------------------------------------|
| 4.44                 |                  |        | For<br>Governm | est Department                                                                                             |
| 1                    |                  | 🖷 Home | 🔒 Profile -    | Transactions - O Help Manual                                                                               |
| Contractor Informati | on               | 1      |                | Make Payment Q View Transaction History                                                                    |
| Registration No. :   | 051700007        |        |                |                                                                                                    |
| Enroll Division :    | Bhopal           |        |                |                                                                                                    |
| Contractor Type :    | Consumer         |        |                |                                                                                                    |
| Name :               | Shri Anil Saxena |        |                |                                                                                                    |
| Father's Name :      | Sunil Saxena     |        |                |                                                                                                    |
| Husband/Wifi Name :  | Manju saxena     |        |                |                                                                                                    |
| Adhaar No :          | 1212-1212-1213   |        |                |                                                                                                    |
| Dob :                | 02/05/1992       |        |                |                                                                                                    |
| Email ID :           | anil@gmail.com   |        |                |                                                                                                    |
| Mobile No. :         | 9893598561       |        |                |                                                                                                    |
|                      |                  | 1.19   | 7              |                                                                                                    |

डिपो का चयन किया जाना होगा जिससे डिवीज़न द्वारा मैप पी डी अकाउंट दर्शया जायेगा जिसमे भुगतान होना है।

| ontractor Information |          |          |               |  |  |
|-----------------------|----------|----------|---------------|--|--|
| Depot Information     |          |          |               |  |  |
| Depot                 | District | Division | PD Account no |  |  |
| Timrani               | • Harda  | Harda(P) | 46            |  |  |
| Payment Process       |          |          |               |  |  |
|                       |          |          |               |  |  |

पेमेंट प्रोसेस पर क्लिक करते ही नीचे दी गयी स्क्रीन आएगी जिसमे शेष 15 %, 15%,90% अमाउंट का पेमेंट टैक्स मिला के किया जा सकेगा, इसके साथ ही समय समय पर लगने वाला इंटरेस्ट, पेनल्टी एवं भू भाड़ा का भी पेमेंट कर सकेंगे। १5% राशि का भुगतान करने पर 10% राशि जो पूर्व में जमा की जा चुकी है उसका टैक्स भी कैलकुलेट होकर भुगतान देय होगा।

| Auction Date                                    | Lot No         |                      |                                    |               |                 |
|-------------------------------------------------|----------------|----------------------|------------------------------------|---------------|-----------------|
| 06/09/2017                                      | •              |                      |                                    |               |                 |
| Purpose                                         | Auction Amount | Amount               | Adjustment Amount : 0 Cr           |               |                 |
| 15 Percent 🔻                                    |                | 0                    | Substracted from 15% bid<br>amount |               |                 |
| * Taxes on 25%<br>Forest Development Case 3 00% | C G S T 9 00%  | Income Tay 2 50%     | Interest 18 00%                    | Penalty 8.00% | Land Rent 5 00% |
|                                                 |                |                      |                                    |               |                 |
| 0                                               | 0              | 0                    | 0                                  | 0             | 0               |
|                                                 | S.G.S.T 9.00%  | Sucharge 10.00%      |                                    |               |                 |
|                                                 | 0              | 0                    |                                    |               |                 |
|                                                 | I.G.S.T        | Education Cess 3.00% |                                    |               |                 |
|                                                 | 0              | 0                    |                                    |               |                 |
|                                                 | Total          | Total                |                                    |               |                 |
|                                                 | 0              | 0                    |                                    |               |                 |
| Total Amount                                    |                |                      |                                    |               |                 |
| 0                                               |                |                      |                                    |               |                 |
|                                                 |                |                      |                                    |               |                 |

| Image: Section 1       Section 2       Section 2       Section                                                                                                    |                                                |                                                                                                    |                                                            |                                |                              |                |  |  |
|----------------------------------------------------------------------------------------------------|------------------------------------------------|----------------------------------------------------------------------------------------------------|------------------------------------------------------------|--------------------------------|------------------------------|----------------|--|--|
| Autoretriessay     Autoretriessay     Autoretries                                                                                                    | प्रिंग शासन<br>मध्य प्रदेश शासन<br>वित्त विभाग |                                                                                                    | <b>Treasuries &amp; A</b><br>Department of I<br>Govt. of M | <b>ccounts</b><br>Finance<br>P |                              |                |  |  |
| here Center Transantes of the Center Center of the Center Center of Center Center of Center Center of Center Center Cente                                                                                                    |                                                | E-fo                                                                                                    | rm for Cyber Receipt                                       |                                |                              |                |  |  |
| eigen in tri / Arke (is transite is under in the set of the set of                                                                                                    | bout Cyber Treasury                            | MPHC CRN                                                                                                    | EORN40624022018000027                                      |                                |                              |                |  |  |
| up   up   up <th>ala</th> <td>TIN/REGISTRATION NO</td> <td>null</td> <td></td> <td></td> <td></td> <td></td> <td></td>                                                                                                    | ala                                            | TIN/REGISTRATION NO                                                                                           | null                                                       |                                |                              |                |  |  |
| District"     Indiana       District"     Andiavana       District"     Andiavana       District"     Andiavana       District"     District"       District"     District"       District"                                                                                                    | 34P                                            | OFFICE NAME*                                                                                                  | 1500046-HardaP                                             |                                |                              |                |  |  |
| DePoSITION/DEALER NAME*       Anil Savena         NAME OF ACCOUNT<br>NAME OF ACCOUNT<br>NAME OF AC | ٥                                              | DISTRICT*                                                                                                    | Harda+15                                                   |                                |                              |                |  |  |
| AND     Ad6401+101-0801+sale of timber and other forest produce       NAME OF ACTOR     IB Percent Anticipated Amount       PD82054/SUBRAD®     IB Percent Anticipated Amount       FRAN DATE     IB D02017       To Bate     IB D02018       ADDRESS     PARPACINE ABAINAHUL AREALOCALITY       Abole Nagari     CTYDISSINCE:       Andown*     Imaginal con       ANDUNT*     Imaginal con       ANDUNT*     State Bank Of India *                                                                                                    |                                                | DEPOSITOR/ DEALER NAME*                                                                                       | Anil Saxena                                                |                                |                              |                |  |  |
| PURPOSE/VURINEAD* 10 Percent Anticipated Amount   FRAN PARE* 16102017   To Date* 16102018   ADDRESS PAR/SBACK 0K PERMISES / SULDING / SULAGE Barmahu   ADDRESS PAR/SBACK 0K PERMISES / SULDING / SULAGE Barmahu   CTYDISTRICT: Achoknagar   CTYDISTRICT: Achoknagar   (of other city, specify) PRACE   ANDURT* 1   BAK NAME* State Bank Of India *                                                                                                    | ome                                            | HEAD OF ACCOUNT<br>NAME OF ACT *                                                                              | 0406+01+101+0801+Sale of timber                            | and other forest produ         | се                           |                |  |  |
| reon part *       16100017         To part *       16100018         Abbress :       FATROCK is Abhok Nagar         reon/state       FATROCK is Abhok Nagar         ctryptstruct:       Abhok Nagar         ctryptstruct:       Abhok Nagar         (f other city, specify)       PNoCOE         About: *       1         Bank Name*       State Bank Of India *                                                                                                    | Verisign                                       | PURPOSE/SUBHEAD*                                                                                              | 10 Percent Anticipated Amount                              |                                |                              |                |  |  |
| To Date * 16102018     ADDRESS *     PLAT(BLOCK NO:     PLAT(BLOCK NO:   NONDFSTEETANE:   BARMAHU   APANAHU   APANAHU <td< th=""><th>VERIFY.</th><th>FROM DATE *</th><th>16102017</th><th></th><th></th><th></th><th></th><th></th></td<>                                                                                                    | VERIFY.                                        | FROM DATE *                                                                                                   | 16102017                                                   |                                |                              |                |  |  |
| ADDRESS I         ADDRESS / BURNING / VILAGE Barmahu         RADACATION (VILAGE Barmahu)         RADACATION (VILAGE Barmahu)         RADACATION (VILAGE BARMAHU)         RADACATION (VILAGE BARMAHU)         RADACATION (VILAGE BARMAHU)         RADACATION (VILAGE BARMAHU)         RADACATION (VILAGE BARMAHU)         RADACATION (VILAGE BARMAHU)                                                                                                    |                                                | TO DATE *                                                                                                    | 16102018                                                   |                                |                              |                |  |  |
| RAAT(RUCCK NO:       ok       PRPMEXS / RULONG / VULARE Barmahu         RAAD(STRETARE:       DAPMAHU       Astack Nager         CT/VDSTRLAW:       DAPMAHU       Astack Nager         (f other city, specify)       PROCORE       Astack Nager         K- HALL*       Andivar       STATE         AndUNT*       I       I         BANK NAME*       State Bank Of India *       I                                                                                                    |                                                | ADDRESS :                                                                                                    |                                                            |                                |                              |                |  |  |
| E - MAIL * Andok Nagar<br>CTUYDSTRICT, A Andok Nagar<br>(f other city, specify) PNxCOE 462012<br>E - MAIL * Andok Nagar<br>ANOUNT * 0<br>ANOUNT * 0<br>ANOUNT * 0<br>AND State Bank Of India * *<br>All fields marked with * are mandatory<br>All fields marked with * are mandatory<br>Submit                                                                                                    |                                                |                                                                                                    | FLAT/BLOCK NO:                                             | ok                             | PREMISES / BUILDING / YILLAG | E Barmahu      |  |  |
| CTYUDISTRUCT: Achoknagar STATEUT Madhya Pradesh<br>(ff other city, specify) PRACOE 462012<br>E • MALL* anilogmail.com<br>AMOUNT * 1<br>BANK NAME* Site Bank Of India • · · · · · · · · · · · · · · · · · ·                                                                                                    |                                                |                                                                                                    | ROAD/STREET/LANE:                                          | BARMAHU                        | AREA/LOCALITY                | Ashok Nagar    |  |  |
| E - MAIL*     (all@gmail.com       AMOUNT*     1       DANK NAME*     State Bank Of India •                                                                                                    |                                                |                                                                                                    | CITY/DISTRICT:                                             | Ashoknagar                     | STATE/UT                     | Madhya Pradesh |  |  |
| E + ARL * an@gonu on<br>A HOUNT * 1<br>BANK NAME * State Bank Of India * A<br>All Belds marked with * are mandatory<br>The option for Challan Amount will be available on the Bank's State                                                                                                    |                                                |                                                                                                    | (if other city, specify                                    | )                              | PINCODE                      | 462012         |  |  |
| AMOUNT AMOUNT AND A AND A AND                                                                                                    |                                                | E - MAIL *                                                                                                    | anil@gmail.com                                             |                                |                              |                |  |  |
| DANK NAME* State Bank Of India  All fields marked with * are mandatory The option for Challan Amount will be available on the Bank's Site Submit                                                                                                    |                                                | AMOUNT                                                                                                    |                                                            |                                |                              |                |  |  |
| All fields marked with * are mandatory<br>The option for Challan Amount will be available on the Bank's Site                                                                                                    |                                                | BANK NAME*                                                                                                    | State Bank Of India 🔹 🌄                                    |                                |                              |                |  |  |
|                                                                                                    |                                                | All fields marked with * are mandatory<br>The option for Challan Amount will be availiable on the Bank's Site |                                                            |                                | Submit                       |                |  |  |

मेक पैमेंट बटन क्लिक करते ही ट्रेज़री की साइट आएगी जहाँ एंट्री को captcha द्वारा एंट्री को वेरीफाई कर बैंक की साइट पेमेंट क लिए उपलब्ध होगी।

पेमेंट के उपरांत acknoweldgement रिसिप्ट दर्शायी जायगी।

|                                       | Government of                                       | t Departmen<br>Madhya Pradesh, India | t                   |  |
|---------------------------------------|-----------------------------------------------------|--------------------------------------|---------------------|--|
|                                       | Acknowledgement Receipt form                        | nat to be generated by Department    |                     |  |
| TIN/Enrollment/Registration No        | 061700007                                           | Depositor/Dealer Name:               | Anil Saxena         |  |
| Address:                              | ok Barmahu BARMAHU Ashok Nagar Ashoknagar Madhya Pi | Head of A/c details:                 |                     |  |
| Concern Period from:                  | 10162017                                            | Concern Period to:                   | 10162018            |  |
| Name and Bank                         |                                                     |                                      |                     |  |
| Bank Scroll No                        | 98528-26022018                                      | Date and time of Transaction :       | 26/02/2018 17:23:21 |  |
| Amount in figures:                    | 1                                                   | Amount in words:                     | Rupee One Only      |  |
| Challan Identification Number (CIN) : | SBIN000615904062602201898528                        | Bank Reference No. :                 | IK00MOKEY9          |  |
| CRN. :                                | FOR040626022018000046                               | Treasury Challan Number and Date :   | 04066-26022018      |  |

Download Receipt

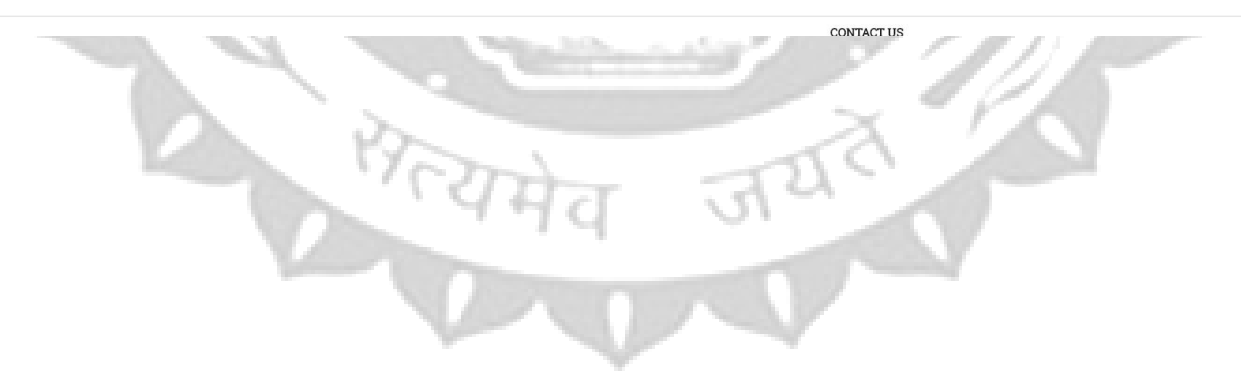

## ट्रांजेक्शन मेनू में व्यू ट्रांजेक्शन पर क्लिक करते ही नीचे दी गयी स्क्रीन दर्शायी जायगी जहाँ आपके दवरा किये पेमेंट की स्थिति मिल पाएगी।

|                           |                                  | *     | Home        | 🛓 Profile <del>-</del> | 📼 Transacti                       | ions - 🕜 Help              | Manu  | al     |           |       |          |         |          |                 |                         |                   |                       |
|---------------------------|----------------------------------|-------|-------------|------------------------|-----------------------------------|----------------------------|-------|--------|-----------|-------|----------|---------|----------|-----------------|-------------------------|-------------------|-----------------------|
| <u></u>                   |                                  |       |             |                        | 🖶 Make Pay<br><b>Q</b> View Tran: | ment<br>saction History    |       |        |           |       |          |         |          |                 |                         |                   |                       |
| Contractor Infor          | mation                           | Contr | actorTrans  | action Histo           | ry                                | ,                          |       |        |           |       |          |         |          |                 |                         |                   |                       |
| Registration No. :        | 061700007                        | 12    |             |                        |                                   |                            |       |        |           |       |          |         |          |                 |                         |                   |                       |
| Enroll Division :         | Bhopal                           | Sno.  | Transaction | Transaction            | Transaction                       | Forest<br>Development cess | GST   | Income | Surcharge | EC    | Interest | Penalty | Landrent | Total<br>Amount | Purpose                 | Payment<br>Status | Payment Status        |
| Contractor Type :         | Consumer                         | 1     | 10          | 30/11/2017             | 500                               | 0                          | 90    | 0      | 0         | 0     | 0        | 0       | 0        | 5590            | Registration            | Payment           | FOR04061502201800001  |
| Name :<br>Father's Name : | Shri Anil Saxena<br>Sunil Saxena | 2     | 11          | 30/11/2017             | 5000                              | 0                          | 0     | 0      | 0         | 0     | 0        | 0       | 0        | 5590            | Earned Money<br>Deposit | Payment<br>Failed | FOR04061502201800001  |
| Husband/Wifi Name         | e: Manju saxena                  | 3     | 17          | 30/11/2017<br>14:38:00 | 54900                             | 1647                       | 10178 | 1668   | 6839      | 2257  | 581      | 0       | 0        | 78070           | 15%                     | Payment<br>Failed | FOR04061502201800001  |
| Adhaar No :               | 1212-1212-1213                   | 4     | 10003       | 23/12/2017<br>14:37:00 | 36600                             | 0                          | 0     | 0      | 0         | 0     | 0        | 0       | 0        | 36600           | 10%                     | Payment<br>Failed | FOR04061502201800001  |
| Dob :                     | 02/05/1992<br>anil@gmail.com     | 5     | 10005       | 03/01/2018<br>16:20:00 | 274500                            | 8235                       | 50892 | 8341   | 34197     | 11285 | 3100     | 0       | 19372    | 409922          | 75%                     | Payment<br>Failed | FOR04061502201800001  |
| Mobile No. :              | 9893598561                       | 6     | 10006       | 08/02/2018<br>15:47:00 | 56650                             | 2798                       | 17288 | 2833   | 11617     | 3834  | 1053     | 10530   | 6581     | 113184          | 15%                     | Payment<br>Failed |                       |
|                           |                                  | 7     | 10081       | 20/02/2018<br>16:33:00 | 0                                 | 0                          | 0     | 0      | 0         | 0     | 0        | 0       | 0        | 0               | 15%                     | Payment<br>Failed | FOR040620022018000005 |
|                           |                                  | 8     | 10083       | 21/02/2018<br>12:03:00 | 0                                 | 0                          | 0     | 0      | 0         | 0     | 0        | 0       | 0        | 0               | 15%                     | Payment<br>Failed | FOR040621022018000006 |
|                           |                                  | 9     | 10084       | 22/02/2018<br>10:40:00 | 0                                 | 0                          | 0     | 0      | 0         | 0     | 0        | 0       | 0        | 0               | 15%                     | Payment<br>Failed | FOR040622022018000007 |
|                           |                                  | 10    | 10085       | 22/02/2018<br>10:47:00 | 0                                 | 0                          | 0     | 0      | 0         | 0     | 0        | 0       | 0        | 0               | 15%                     | Payment<br>Failed | FOR040622022018000008 |
|                           |                                  | 11    | 10086       | 22/02/2018             | 0                                 | 0                          | 0     | 0      | 0         | 0     | 0        | 0       | 0        | 0               | 15%                     | Payment           | FOR040622022018000009 |

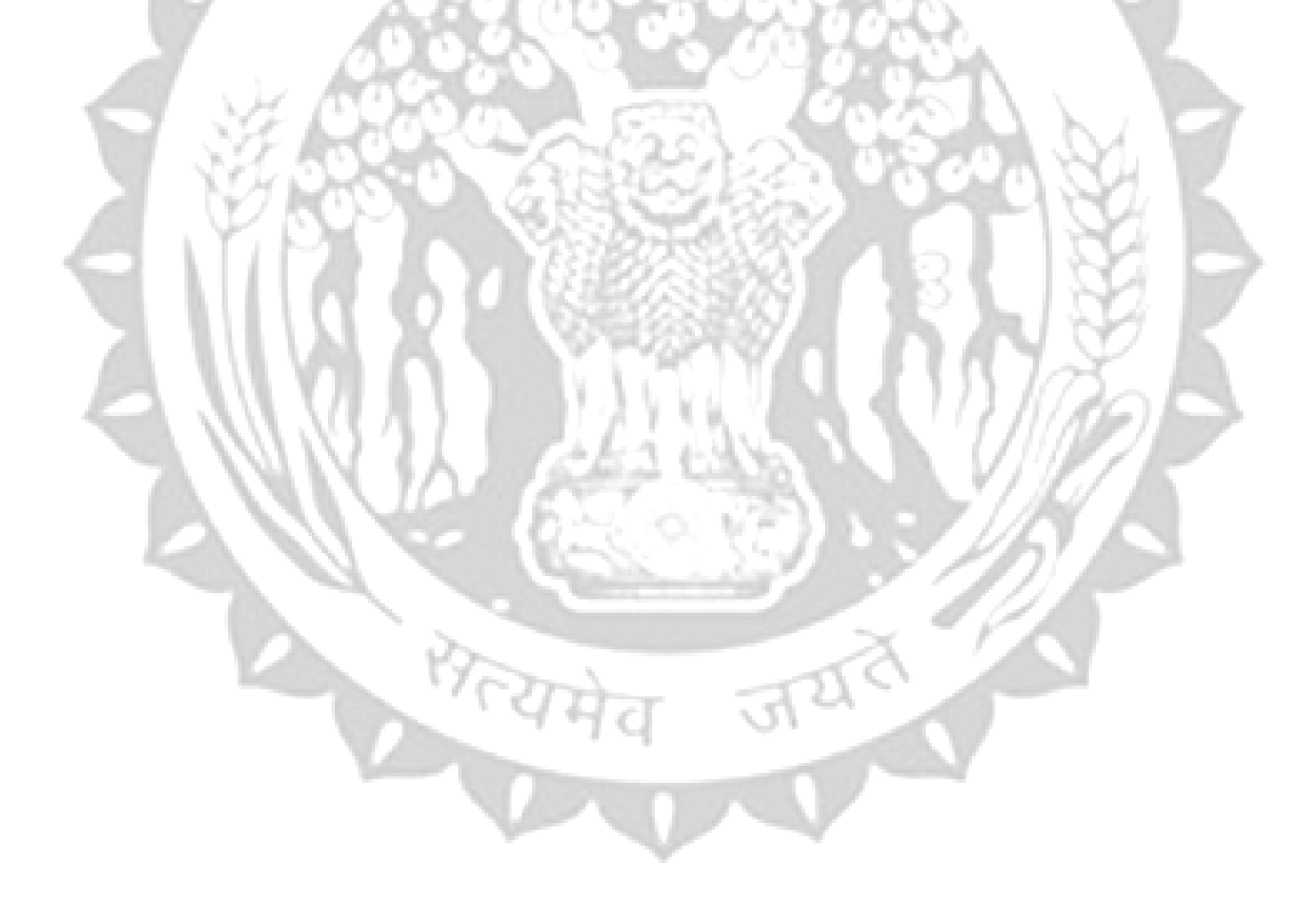

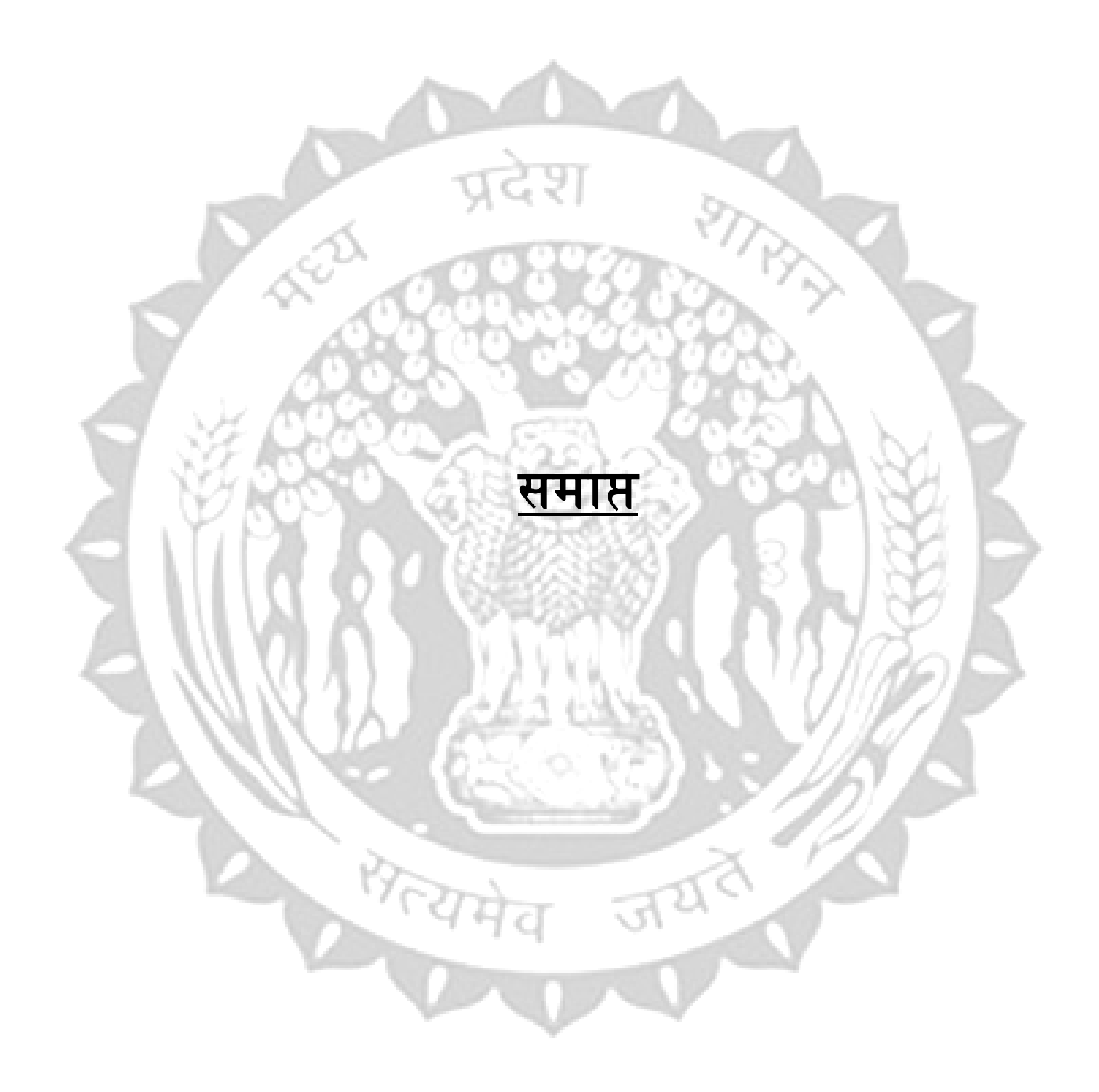